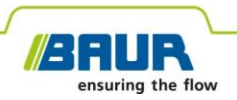

Instrukcja aktualizacji

## System dokładnej lokalizacji uszkodzenia kabla protrac®

#### © 2022 Wszelkie prawa zastrzeżone.

Przedruk, rozpowszechnianie w dowolnej formie, wykorzystywanie w usługach online lub Internecie oraz powielanie na nośnikach danych – w tym także fragmentów i zmienionych wersji – są dozwolone wyłącznie po wcześniejszym uzyskaniu pisemnej zgody firmy BAUR GmbH, 6832 Sulz/Austria.

W interesie naszych klientów zastrzegamy sobie prawo do wprowadzania zmian wynikających z postępu technologicznego. Dlatego rysunki, opisy i zakres dostawy nie mogą być traktowane jako wiążące.

Wymienione nazwy urządzeń i firm są znakami towarowymi lub nazwami produktów poszczególnych firm.

## Spis treści

| 1                                                                  | Informacje na temat instrukcji |                  |                                                                         |    |
|--------------------------------------------------------------------|--------------------------------|------------------|-------------------------------------------------------------------------|----|
|                                                                    | 1.1                            | Zastos           | sowanie niniejszej instrukcji                                           | .4 |
|                                                                    | 1.2                            | Inne w           | <i>v</i> spółobowiązujące dokumenty                                     | .4 |
|                                                                    | 1.3                            | Wskaz            | zówki na temat użytych zrzutów ekranu                                   | .4 |
| 2                                                                  | Aktu                           | alizacj          | a oprogramowania i oprogramowania układowego                            | .5 |
|                                                                    | 2.1                            | Aktual           | izacja oprogramowania jednostki sterującej                              | .5 |
| 2.2 Aktualizacja oprogramowania układowego mikrofonu materiałowych |                                | Aktual<br>materi | izacja oprogramowania układowego mikrofonu dźwięków<br>ałowych          | .6 |
|                                                                    |                                | 2.2.1            | Parowanie laptopa/komputera PC z mikrofonem dźwięków materiałowych      | .7 |
|                                                                    |                                | 2.2.2            | Ustalić numer portu COM mikrofonu dźwięków materiałowych                | .9 |
|                                                                    |                                | 2.2.3            | Aktualizacja oprogramowania układowego mikrofonu dźwięków materiałowych | 10 |

## **1** INFORMACJE NA TEMAT INSTRUKCJI

## 1.1 Zastosowanie niniejszej instrukcji

Niniejsza instrukcja aktualizacji zawiera wszystkie niezbędne informacje potrzebne do aktualizacji wersji oprogramowania i oprogramowania układowego komponentów systemu dokładnej lokalizacja uszkodzenia kabla protrac®.

## 1.2 Inne współobowiązujące dokumenty

Niniejsza instrukcja aktualizacji obowiązuje w połączeniu z instrukcją obsługi systemu dokładnej lokalizacji uszkodzenia kabla protrac® oraz współobowiązujących dokumentów.

## 1.3 Wskazówki na temat użytych zrzutów ekranu

Użyte zrzuty ekranu służą jedynie do zaprezentowania sposobu postępowania i mogą nieznacznie odbiegać od stanu faktycznego.

## 2 AKTUALIZACJA OPROGRAMOWANIA I OPROGRAMOWANIA UKŁADOWEGO

## 2.1 Aktualizacja oprogramowania jednostki sterującej

#### Wymagane wyposażenie

- Pusta pamięć przenośna USB (system plików FAT32)
- PC lub laptop
- Aktualne oprogramowanie w pliku ZIP
   Plik ZIP możesz pobrać ze strony internetowej firmy BAUR: https://www.baur.eu
   Plik ZIP zawiera wszystkie plik wymagane do aktualizacji oprogramowania jednostki sterującej oraz oprogramowania układowego mikrofonu dźwięków materiałowych.
- Narzędzie protrac® (w zakresie dostawy)
- Kabel przejściowy USB (w zakresie dostawy)

#### Sposób postępowania

Proces aktualizacji, łącznie z automatycznym restartem jednostki sterującej CU trwa ok. 2 – 3 minut.

- 1. Upewnij się, że akumulatory lub baterie są w pełni naładowane i pozostań przy urządzeniu przez cały proces aktualizacji.
- 2. Pobierz plik ZIP z aktualnego oprogramowania.
- 3. Podłącz pamięć USB do komputera PC lub laptopa.
- Rozpakuj plik ZIP na pamięć USB.
   Ważne: Aktualizacja oprogramowania na jednostce sterującej jest możliwe wyłącznie z pamięci USB.
- 5. Otwórz ostrożnie komorę akumulatora jednostki sterującej. Dopilnuj przy tym, aby akumulatory lub baterie nie wypadły.
- 6. Podłącz kabel przejściowy adaptera USB do złącza mini USB w komorze akumulatora.
- 7. Włącz jednostkę sterującą i poczekaj, aż pojawi się strona startowa.

8. Podłącz pamięć USB do kabla przejściowego USB.

Proces aktualizacji uruchomi się automatycznie, jednostka sterująca zostanie następnie automatycznie ponownie uruchomiona. Proces ten może trwać od 2 do 3 minut.

9. Wyjmij pamięć USB, kabel przejściowy USB i zamknij komorę akumulatora.

### 2.2 Aktualizacja oprogramowania układowego mikrofonu dźwięków materiałowych

Proces aktualizacji obejmuje następujące kroki:

1. Ustanawianie połączenia Bluetooth®

Dalsze informacje: Rozdział *Parowanie laptopa/komputera PC z mikrofonem dźwięków materiałowych* (na stronie 7)

- 2. Określanie numeru portu COM mikrofonu dźwięków materiałowych AGP Dalsze informacje: Rozdział *Ustalić numer portu COM mikrofonu dźwięków materiałowych*. (na stronie 9)
- 3. Aktualizacja oprogramowania układowego w mikrofonie dźwięków materiałowych Dalsze informacje: Rozdział *Aktualizacja oprogramowania układowego mikrofonu dźwięków materiałowych* (na stronie 10)

Notyfikacja: Aktualizacja nie wymaga żadnych uprawnień administratora.

#### Wymagane wyposażenie

- Laptop/komputer PC z aktywną funkcją Bluetooth®.
- Aktualne oprogramowanie układowe oraz paczka aktualizacyjna oprogramowania mikrofonu dźwięków materiałowych w postaci pliku ZIP

Plik ZIP możesz pobrać ze strony internetowej firmy BAUR: https://www.baur.eu

Plik ZIP zawiera wszystkie plik wymagane do aktualizacji oprogramowania jednostki sterującej oraz oprogramowania układowego mikrofonu dźwięków materiałowych.

# 2.2.1 Parowanie laptopa/komputera PC z mikrofonem dźwięków materiałowych

### Sposób postępowania z Windows 7

- 1. Włącz mikrofon dźwięków materiałowych.
- Otwórz na komputerze PC lub laptopie okno dialogowe Urządzenia i drukarki: Panel sterowania > Sprzęt i dźwięk > Urządzenia i drukarki
- 3. Kliknij Dodaj urządzenie.

Mikrofon dźwięków materiałowych AGP zostanie wyświetlony jako urządzenie multimedialne.

**Notyfikacja:** Może to potrwać jakiś czas, zanim mikrofon dźwięków materiałowych zostanie dodany do listy urządzeń.

4. Wybierz mikrofon dźwięków materiałowych i kliknij Dalej.

Jeśli wyświetlanych jest wiele mikrofonów dźwięków materiałowych, wybierz ten z żądanym numerem seryjnym i kliknij **Dalej**.

**Notyfikacja:** Identyfikator mikrofonu dźwięków materiałowych zawiera 3 ostatnie cyfry numeru seryjnego mikrofonu.

Mikrofon dźwięków materiałowych jest skonfigurowany i wyświetlany jako pomyślnie dodany.

- 5. Kliknij **Zamknij**.
- 6. Określ numer portu COM mikrofonu dźwięków materiałowych.

Dalsze informacje: Rozdział *Ustalić numer portu COM mikrofonu dźwięków materiałowych.* (na stronie 9)

### Sposób postępowania z Windows 10

- 1. Włącz mikrofon dźwięków materiałowych.
- 2. Otwórz na laptopie/komputerze PC okno dialogowe Zarządzaj urządzeniami

Bluetooth. Kliknij na przykład w tym celu dwukrotnie ikonę 윌 na pasku zadań.

Wyświetlona zostanie lista dostępnych urządzeń Bluetooth®.

Więcej informacji na temat ustawień Bluetooth® znajdziesz w pomocy systemu operacyjnego.

**Notyfikacja:** Może to potrwać jakiś czas, zanim mikrofon dźwięków materiałowych zostanie dodany do listy urządzeń. Poczekaj, aż mikrofon dźwięków materiałowych zostanie wyświetlony i będzie miał status **Gotowość do parowania**.

3. Wybierz mikrofon dźwięków materiałowych i kliknij Paruj.

Jeśli wyświetlanych jest wiele mikrofonów dźwięków materiałowych, wybierz ten z żądanym numerem seryjnym i kliknij **Paruj**.

Zostaje nawiązane połączenie Bluetooth® pomiędzy laptopem/komputerem PC a mikrofonem dźwięków materiałowych. Mikrofon dźwięków materiałowych jest wyświetlany jako **Sparowane**.

4. Określ numer portu COM mikrofonu dźwięków materiałowych.

Dalsze informacje: Rozdział Ustalić numer portu COM mikrofonu dźwięków materiałowych. (na stronie 9)

## 2.2.2 Ustalić numer portu COM mikrofonu dźwięków materiałowych.

 Otwórz na komputerze PC lub laptopie okno dialogowe Urządzenia i drukarki: Panel sterowania > Sprzęt i dźwięk > Urządzenia i drukarki

Wyświetlona zostanie lista dostępnych urządzeń. Mikrofon dźwięków materiałowych AGP zostanie wyświetlony jako urządzenie multimedialne.

- 2. Kliknij prawym przyciskiem myszki mikrofon dźwięków materiałowych i wybierz z menu kontekstowego pozycję *Właściwości*.
- 3. Wybierz zakładkę Usługi i zapamiętaj lub zapisz numer portu COM.

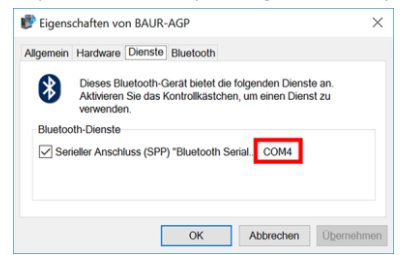

4. Kontynuuj aktualizację oprogramowania układowego.

Dalsze informacje: Rozdział Aktualizacja oprogramowania układowego mikrofonu dźwięków materiałowych (na stronie 10)

# 2.2.3 Aktualizacja oprogramowania układowego mikrofonu dźwięków materiałowych

Jeżeli nie rozpakowałeś jeszcze pliku ZIP: Rozpakuj plik ZIP na pamięć USB.

W katalogu głównym pamięci USB znajdziesz pliki potrzebne do przeprowadzenia procesu aktualizacji:

- BAUR\_AGP\_UpdateTool\_vxxx.exe
- BAUR\_AGP\_Vxxx.ldr

2.

3.

1.

AUR AGP UpdateTo

Port

Baud: 115200

Normal Mode

Check AGP Mode Current mode: Unknown

Serial

Włącz mikrofon dźwięków materiałowych.

<sup>\*</sup> Uruchom aktualizację oprogramowania mikrofonu dźwięków materiałowych: W tym celu kliknij dwukrotnie plik BAUR\_AGP\_UpdateTool\_vxxx.exe.

| 4. | /E BAUR AGP | UpdateTool |     |   |
|----|-------------|------------|-----|---|
|    | Serial      |            |     |   |
|    | Port:       | COM4       | ~   | R |
|    | Raude       | COM3       |     |   |
|    | Dduu:       | COM4       | N   |   |
|    |             | COM5       | 453 |   |

Wybierz z listy wyboru Port określony numer portu COM.

Jeśli numer portu COM nie jest wyświetlany na liście wyboru, kliknij przycisk programowy *R*.

Lista jest aktualizowana i wyświetlany jest numer portu COM twojego mikrofonu dźwięków materiałowych.

| 5. | BAUR AGP UpdateTool Serial Port: COM4  R Open Port Baud: COM4 | Kliknij przycisk <b>Open Port</b> .<br>Opis przycisku programowego zmienia się na <b>Close Port</b> .<br><b>Notyfikacja:</b> Jeśli tekst nie ulegnie zmianie, połaczenie                                                      |  |
|----|---------------------------------------------------------------|----------------------------------------------------------------------------------------------------|--|
|    | COM5                                                          | Bluetooth® mogło zostać przerwane. Sparuj ponownie PC<br>lub laptop z mikrofonem dźwięków materiałowych.<br>Dalsze informacje: Rozdział <i>Parowanie laptopa/komputera</i>                                                    |  |
|    | Port: CL0M4 V R Close Port<br>Baud: 115200 V                  | PC z mikrofonem dzwiękow materiałowych (na stronie 7)                                                                                                    |  |
| 6. | Firmware Update Check AGP Mode Current mode: Unknown          | W oknie dialogowym <i>Firmware Update</i> kliknij przycisk programowy <i>Check AGP Mode</i> .                                                                                                    |  |
|    | Normal Mode<br>Version:<br>Enable<br>Bootloader               | Określony zostanie aktualny stan roboczy mikrofonu<br>dźwięków materiałowych. Na tym etapie procesu<br>aktualizacji mikrofon dźwięków materiałowych znajduje się<br>w stanie roboczym <i>Normal</i> .                         |  |
|    |                                                               | W sekcji <b>Normal Mode</b> wyświetlana jest aktualna wersja<br>oprogramowania układowego mikrofonu dźwięków<br>materiałowych. Przycisk programowy <b>Enable Bootloader</b><br>jest aktywny.                                  |  |
|    |                                                               | <ul> <li>Jeśli aktualna wersja oprogramowania układowego<br/>zainstalowana na mikrofonie dźwięków materiałowych<br/>nie jest wyświetlona, uruchom ponownie<br/>laptop/komputer PC a następnie proces aktualizacji.</li> </ul> |  |
| 7. | Firmware Update                                               | Kliknij przycisk <b>Enable Bootloader</b> .                                                                                                    |  |
|    | Check AGP Mode Current mode: Normal                           | Mikrofon dźwięków materiałowych zostanie przełączony w stan roboczy <i>Bodlader</i> . Dioda J ED wskaźnika stanu                                                                                                    |  |
|    | Version: 1.1-249                                              | roboczego miga na niebiesko-zielono. Mikrofo dźwięków                                                                                                    |  |
|    | Enable<br>Bootloader                                          | zakończenia aktualizacji oprogramowania układowego.                                                                                                    |  |
| 8. | Information X                                                 | Zostanie wyświetlony komunikat <i>Please reconnect COM-</i><br><i>Port!</i> .                                                                                                    |  |
|    | Please reconnect COM-Port!                                    | Potwierdź komunikat klikając <b>OK</b> .                                                                                                    |  |
|    | ОК                                                            |                                                                                                    |  |
|    |                                                               |                                                                                                    |  |

| 9.  | AUR AGP UpdateTool      Serial     Port: COM4      COM3     COM5     COM5     COM5     COM5     COM5     COM5     COM4     COM5     COM5     COM4     COM5     COM4     COM4     R     Close Port     Baud: 115200 | W oknie dialogowym <b>Serial</b> kliknij przycisk programowy<br><b>Open Port</b> .<br>Opis przycisku programowego zmienia się na <b>Close Port</b> .<br><b>Notyfikacja:</b> Jeśli tekst nie ulegnie zmianie, połączenie<br>Bluetooth® mogło zostać przerwane. Sparuj ponownie PC<br>lub laptop z mikrofonem dźwięków materiałowych.<br>Dalsze informacje: Rozdział <i>Parowanie laptopa/komputera</i><br><i>PC z mikrofonem dźwięków materiałowych</i> (na stronie 7)                                           |
|-----|----------------------------------------------------------------------------------------------------|----------------------------------------------------------------------------------------------------|
| 10. | Firmware Update Check AGP Mode Current mode: Bootloader                                                                                                    | W oknie dialogowym <i>Firmware Update</i> kliknij przycisk<br>programowy <i>Check AGP Mode</i> .<br>Określony zostanie aktualny stan roboczy mikrofonu<br>dźwięków materiałowych. Na tym etapie procesu<br>aktualizacji mikrofon dźwięków materiałowych znajduje się<br>w stanie roboczym <i>Bootloader</i> . Dioda LED wskaźnika stanu<br>roboczego miga na niebiesko-zielono. Mikrofon dźwięków<br>materiałowych pozostaje w tym stanie roboczym aż do<br>zakończenia aktualizacji oprogramowania układowego. |
| 11. | Bootloader Mode Version: 1.0 Update Status:                                                                                                    | W oknie dialogowym <b>Bootloader Mode</b> kliknij przycisk<br>programowy <b>Update</b> .<br>Otworzy się okno dialogowe <b>Update</b> .                                                                                                    |
| 12. |                                                                                                    | Jeżeli plik BAUR_AGP_Vxxx.Idr nie został automatycznie rozpoznany, wybierz go w oknie dialogowym <b>Otwórz</b> .                                                                                                    |

| 13. | Bootloader Mode Version: 1.0 Update | Oprogramowanie układowe zostanie automatycznie<br>zaktualizowane. Tekst na pasku postępu zmienia się z<br><i>Erasing</i> na <i>Programming</i> i na końcu na <i>Verifying</i> .<br>Proces ten możo potrwać kilka minut |
|-----|-------------------------------------|----------------------------------------------------------------------------------------------------|
|     | <b>b</b>                            | Proces terrinoze poli wać klika minut.                                                                                                    |
|     | Status: Erasing                     | Po zakończeniu procesu aktualizacji pojawia się komunikat                                                                                                    |
|     | Program:                            | o jej powodzeniu.                                                                                                    |
|     |                                     |                                                                                                    |
| 14. | Information $	imes$                 | Potwierdź komunikat klikając <b>OK</b> .                                                                                                    |
|     | i Firmware Update successful!       | Zaktualizowane oprogramowanie układowe mikrofonu<br>dźwięków materiałowych jest natychmiast aktywne, nie ma<br>potrzeby ponownego uruchamiania mikrofonu.                                                              |
|     |                                     | Dioda LED wskaźnika stanu roboczego miga na niebiesko.                                                                                                    |

#### Wskazówki:

- Jeśli w pobliżu znajdują się inne urządzenia Bluetooth® protrac®, mogą one zakłócać proces aktualizacji. Jeżeli podczas aktualizacji pojawi się komunikat błędu, upewnij się, że nie jest aktywny żaden inny sygnał Bluetooth® i uruchom ponownie proces aktualizacji.
- Gdy pojawi się komunikat o błędzie *Erase fail*, należy zrestartować laptop/komputer PC i ponownie uruchomić proces aktualizacji.

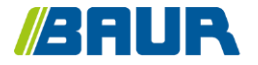

BAUR GmbH

893-009-4

Raiffeisenstr. 8 6832 Sulz / Austria T +43 (0)5522 4941-0 F +43 (0)5522 4941-3 headoffice@baur.eu https://www.baur.eu

893-019-4--yvg-17.11.2022